## Searching in Boundless

ONU students, staff, and faculty have free access to a large selection of eBooks and audiobooks through the app, Boundless.

## Accessing Boundless

Step 1: From the library home page click on Books and Media and then on Boundless.

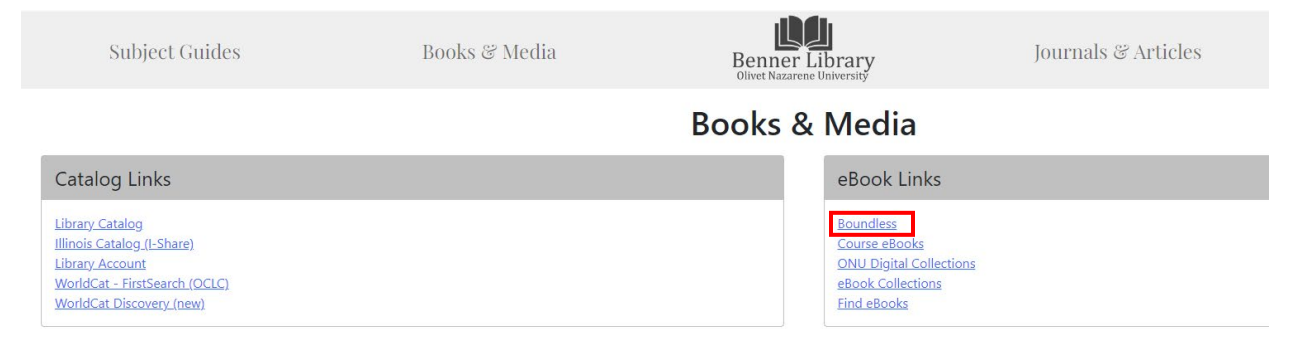

**Step 2:** Log in using your ONU credentials and choose a profile. Use the Manage Profiles option to add another profile or customize your own.

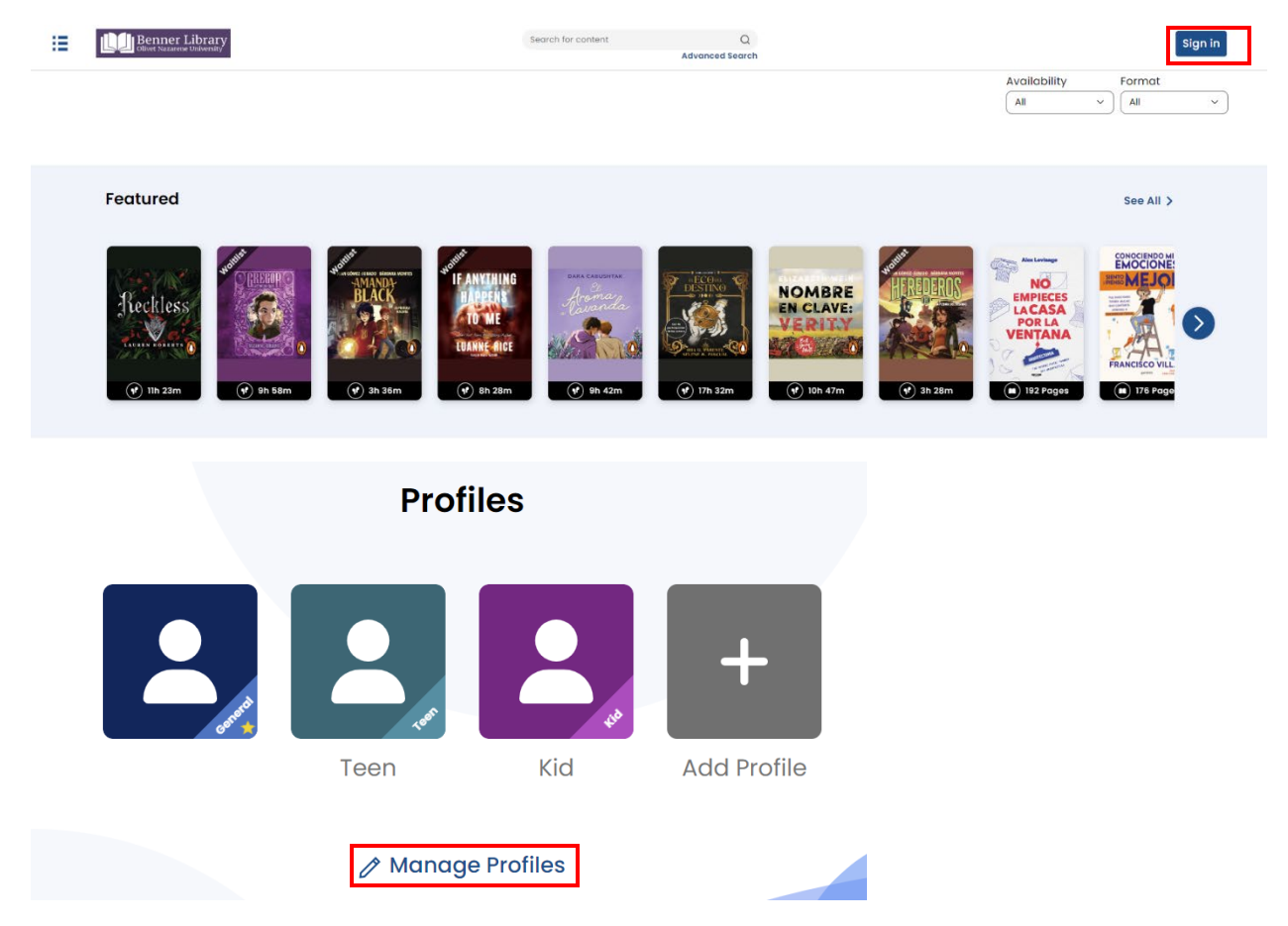

## Searching in Boundless

From here you can begin searching. You can search for titles using the search bar at the top of the screen or click on the "Browse" option from the side menu.

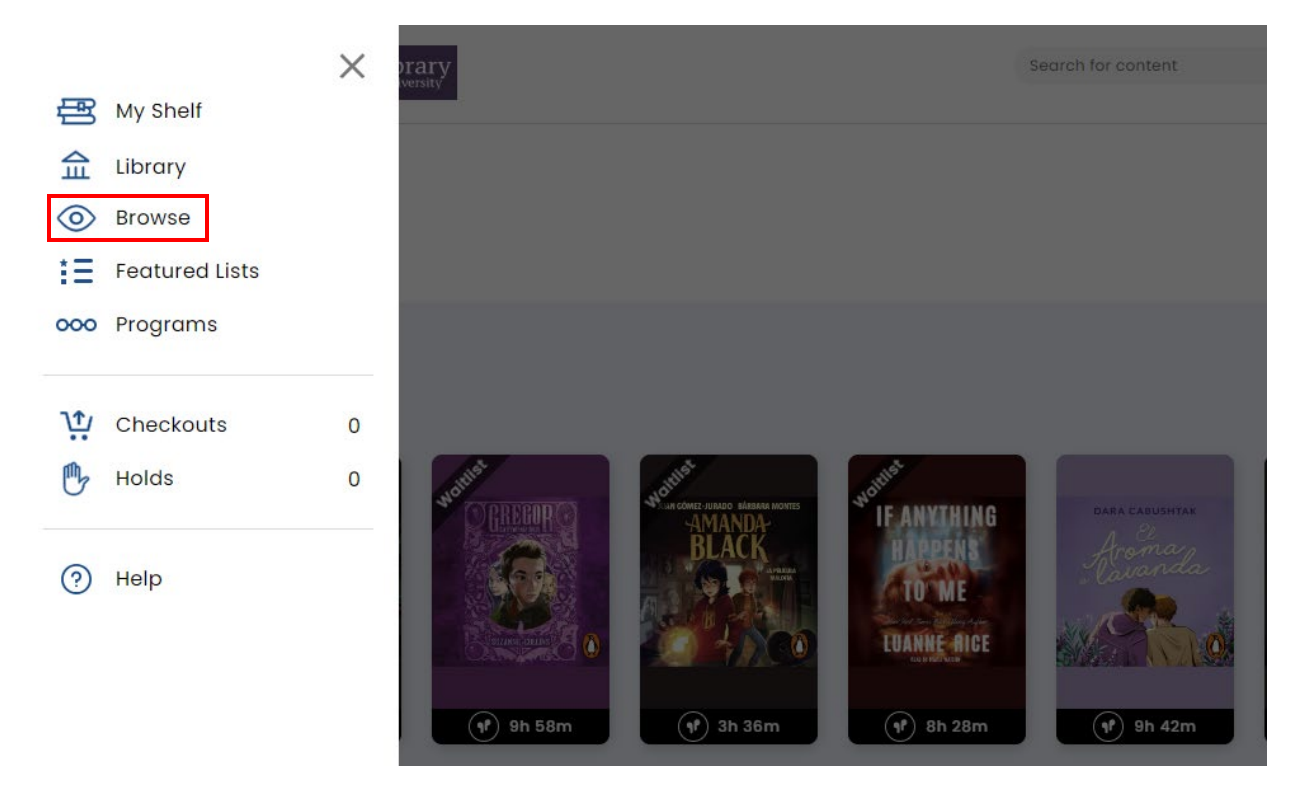

Note: Audio books will have a headphone icon while an ebook will have a book icon.

Some items may have a waitlist. Place a hold on the item to be put in line for the next available digital copy.

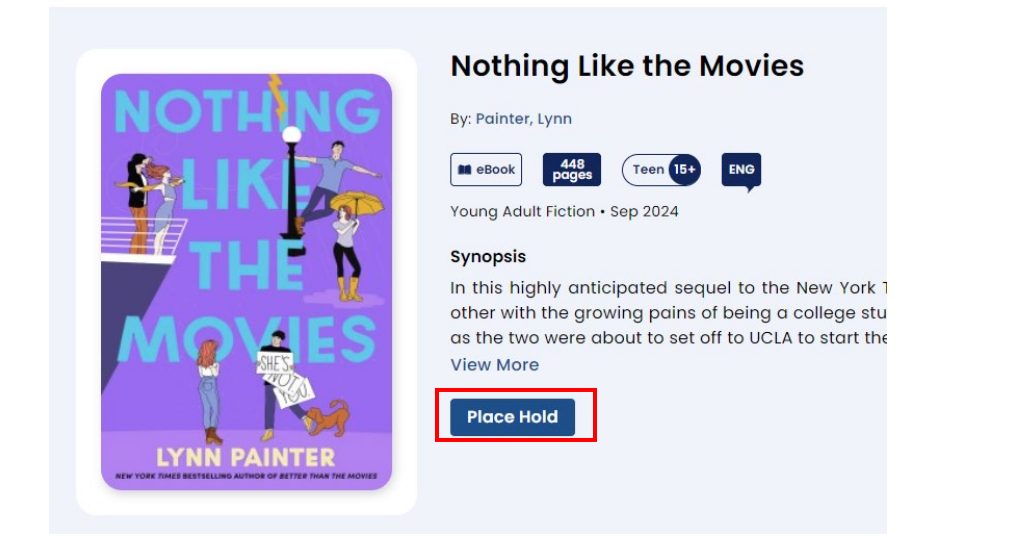

To check out something right away, click "Available Now" in top right corner or use the filter in search results.

| Search for content        | Q               |                                                                                                 |                                                      |                           |                                         |
|---------------------------|-----------------|-------------------------------------------------------------------------------------------------|------------------------------------------------------|---------------------------|-----------------------------------------|
|                           | Advanced Search |                                                                                                 |                                                      |                           |                                         |
|                           |                 |                                                                                                 |                                                      | Availability              | Format                                  |
|                           |                 |                                                                                                 |                                                      | Available Now 🗸           |                                         |
|                           |                 |                                                                                                 |                                                      |                           |                                         |
|                           |                 |                                                                                                 |                                                      |                           |                                         |
|                           |                 |                                                                                                 |                                                      |                           |                                         |
|                           |                 |                                                                                                 |                                                      |                           | See All >                               |
| Benner Library            |                 |                                                                                                 |                                                      | Search for content        | Q                                       |
| Onver Nazarene University |                 |                                                                                                 |                                                      |                           | Advanced Search                         |
| Antiques & Collectible    | ·>              | STORE                                                                                           | THE OUMMER                                           | WITHUS                    | AND                                     |
| Architecture              |                 | JAMES                                                                                           | THE OWNER                                            | HOAVER                    | ROSES                                   |
| Art                       |                 |                                                                                                 |                                                      | HOOTEN                    | SARAH L MAAS                            |
|                           |                 |                                                                                                 | and it allowe                                        |                           | se sita verse rous d'antici com autorit |
| Bibles                    |                 | (12h 22m                                                                                        | (1) 11h 43m                                          | 97) 8h 51m                | 432 Pages                               |
| Diagraphy & Autobiag      |                 | The used for edge addiction for our Two and to a face det<br>exception and a stress for a start |                                                      |                           |                                         |
| Availability              | ~               |                                                                                                 | If here the first boundaries is the of the signature | Louis Print Autor         | Tom Lake                                |
|                           |                 | COMPTH                                                                                          | KRISTIN                                              | E DEMON                   | Ann Patchett                            |
| All Titles                |                 | T JUN I                                                                                         |                                                      | COPPERHEAD R              | Performed by Meryl Smep                 |
| Available Now             |                 | WING                                                                                            | FOUR WINDS                                           | KINGSOLVER                |                                         |
|                           |                 |                                                                                                 | S. Markes                                            |                           |                                         |
| Format                    | $\sim$          | REBECCA YARROS                                                                                  |                                                      |                           |                                         |
|                           |                 | ( 🖿 ) 528 Pages                                                                                 | ( <b>1</b> <sup>2</sup> ) 15h 2lm                    | ( 1 <sup>r</sup> ) 21h 3m | ( <b>1</b> ) 11h 23m                    |

Once you have found something you'd like to check out, click "check out" and then "Read" or "Listen".

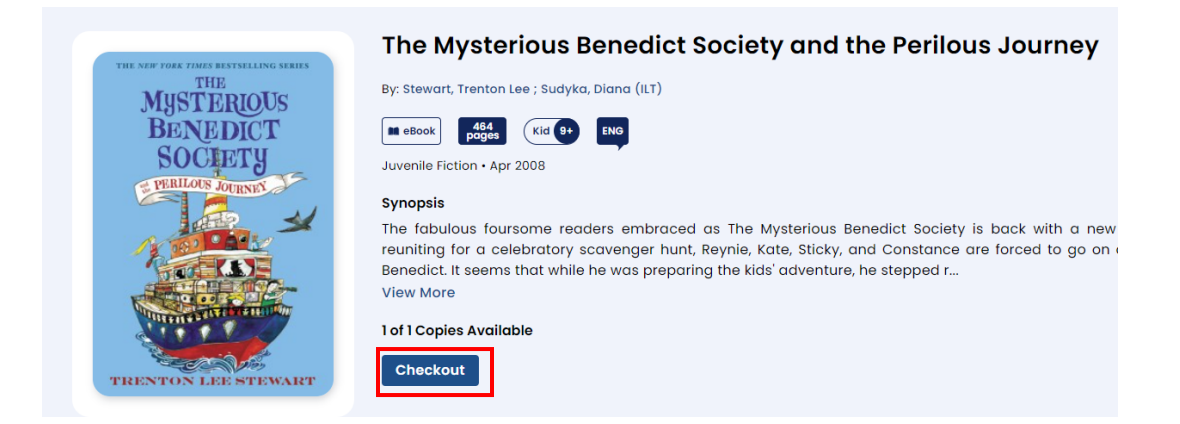

| THE NEW YORK TIMES BENTSHLING SERIES | The Mysterious Benedict Society and the Perilous Journey                                                                                                    |
|--------------------------------------|----------------------------------------------------------------------------------------------------|
| MUSTERIOUS                           | By: Stewart, Trenton Lee ; Sudyka, Diana (ILT)                                                                                                    |
| BENEDICT                             | M eBook 464 Kid 9+ ENG                                                                                                    |
| SOCIETY                              | Juvenile Fiction • Apr 2008                                                                                                    |
| PERILOUS JOURNEN                     | Synopsis                                                                                                    |
| 1                                    | The fabulous foursome readers embraced as The Mysterious Benedict Society is back with a new<br>reuniting for a celebratory scavenger hunt, Revnie, Kate, Sticky, and Constance are forced to go on c |
|                                      | Benedict. It seems that while he was preparing the kids' adventure, he stepped r                                                                                                    |
|                                      | VIEW MORE                                                                                                    |
|                                      | 0 of 1 Copies Available                                                                                                    |
| A CONTRACTOR OF THE OWNER            | 1 people waiting                                                                                                    |
| TRENTON LEE STEWART                  | 📰 Due Date: Oct 10, 2024                                                                                                    |
|                                      | Read 🗸                                                                                                    |

Find the items you have checked out by clicking on "My Shelf" from the side menu.

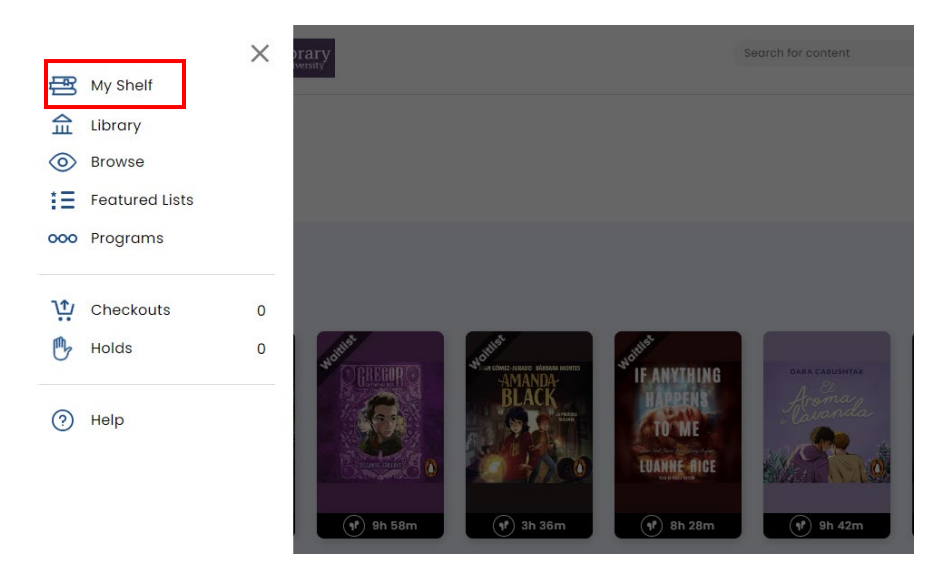

Use the dropdown arrow to return your item.

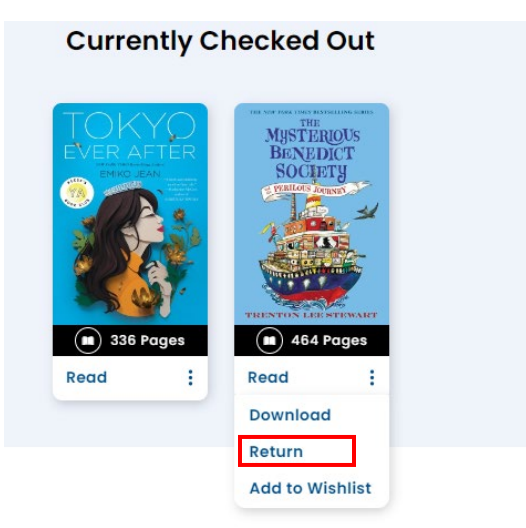

Download the Boundless app from the app store to access your checkouts on a mobile device.